吉原 泰介

株式会社ミガロ.

RAD事業部 技術支援課 顧客サポート

# Delphi/400によるネイティブ資産の応用活用

ネイティブ資産を有効活用するための実践的なテクニックを紹介する。 SQL では実現が難しいが ネイティブ資産やコマンドが利用できる Delphi/400 では 簡単に実現できる。

●ネイティブ資産・コマンド
●ネイティブコマンドの活用
●scdtoolsユニットの活用
●まとめ

## 1.ネイティブ資産・コマンド

Delphi/400 でアプリケーション開発 を行う利点として、IBM i の特有のネイ ティブ資産やコマンドを活用できるとい うことが挙げられる。例えば、RPG や COBOL プログラムを Delphi/400 から 利用できることが、Delphi/400 の大き な特長(機能)である。

もちろん、Delphi/400 では SQL も自 由に扱えるため、これらネイティブ資産 を使わずともアプリケーションを開発す ることは可能だ。だが、ネイティブ資産 を有効に活用すると、さらにアプリケー ション開発の幅を広げることができるの である。

次のようなことを考えたことはないだ ろうか。

- ●ライブラリ環境を自由に切り替えられ たら・・・
- SQL でメンバが扱えたら・・・
- QUERY 資産を利用できたら・・・
- ●ライブラリやファイルのリストが取得

できたら・・・ ●スプールファイルを利用できたら・・・

これらは、IBM i 上では簡単にでき ることだが、SQL などでは単純に実現 できない。逆にいうと、ネイティブ資産 やコマンドを利用できる Delphi/400 で は、簡単に実現することができるのであ る。

本稿では、こうした Delphi/400 から ネイティブ資産を有効に活用するための 実践的なテクニックを紹介していきたい。

## 2.ネイティブコマンドの活用

#### 2-1.Delphi/400からのコマンド実行

Delphi/400 では、IBM i 上のコマン ドを直接実行する機能がある。

具体的には、TAS400 コンポーネント の RemoteCmd メソッド、あるいは TCMD400 コンポーネントからコマン ドを実行できる。

この2つのコンポーネントの用途の違

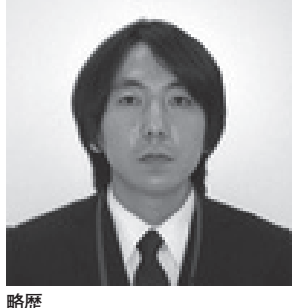

1978 年 3 月 26 日生れ 2001 年龍谷大学法学部卒 2005 年 07 月株式会社ミガロ、入社 2005 年 07 月システム事業部配属 2007 年 04 月 RAD 事業部配属

現在の仕事内容

Delphi/400 や JACi400 の製品試 験、および月 100 件に及ぶ問い合 わせサポートとセミナー講師などを 担当している。

いは、次の通りである。

- TAS400 コンポーネント RemoteCmd メソッド:パラメータなしのコマンド
- TCMD400 コンポーネント : パラメー タを扱うコマンド

ここでは、TAS400 コンポーネントを 使って説明する。例えば TAS400 コン ポーネントでは、Name を AS4001 とす ると、以下のようなコーディングだけで 実行できる。

AS4001.RemoteCmd (' ネイティブコマ ンド ');

ここまで、Delphi/400からの、IBM i 上のコマンド実行を紹介した。以降からは、ネイティブコマンドが有効となる ような活用実例をいくつか紹介しよう。

2-2.ライブラリ環境に対するコマンド活用 例

Delphi/400 で接続しているセッショ

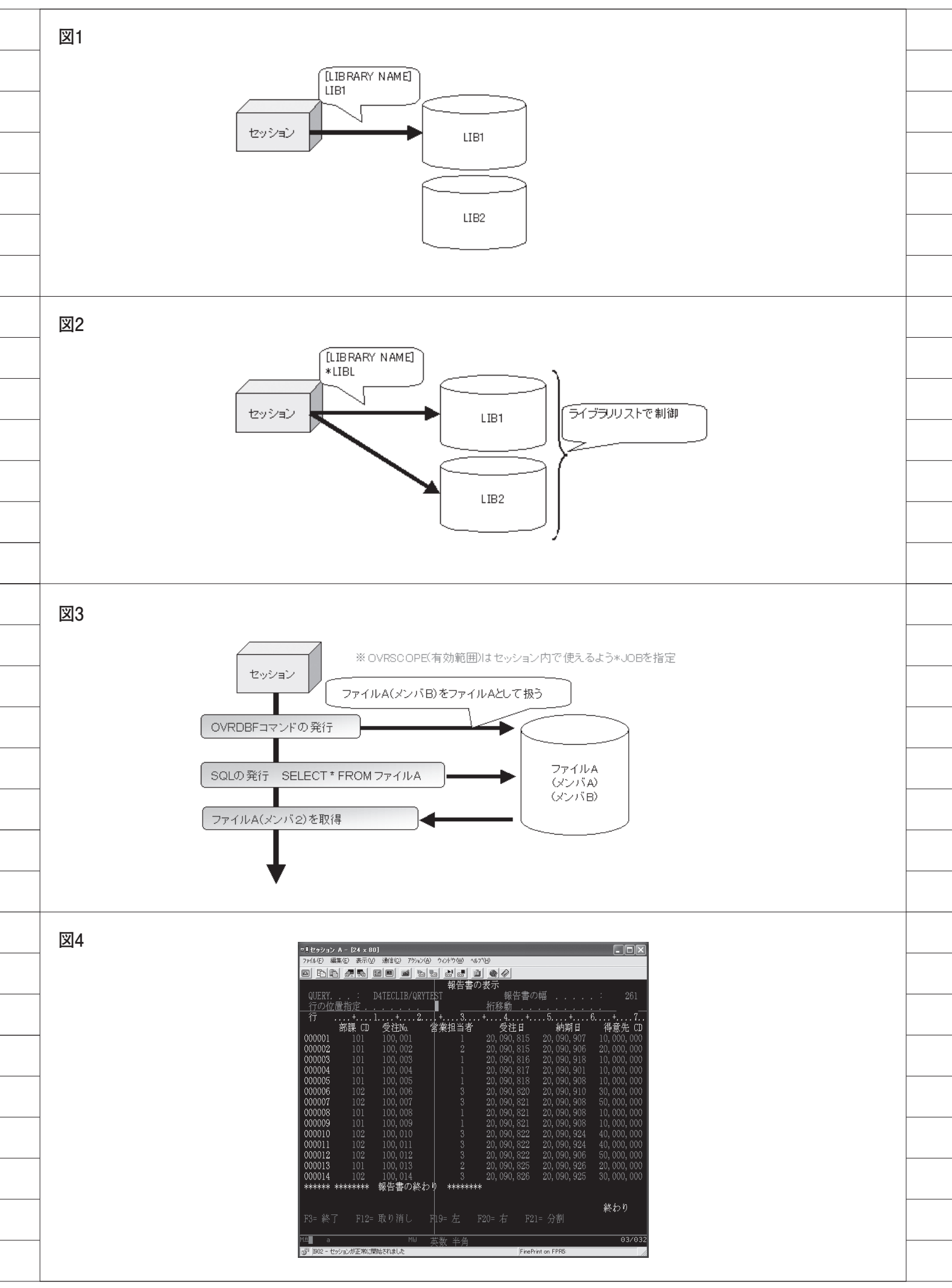

ンでは、デフォルトのライブラリが設定 されている。

例えば BDE の場合、BDE のエリア スまたは TDatabase コンポーネントの [LIBRARY NAME] 設定である。

通常はここに、アプリケーション上で 使用したい参照ライブラリをデフォルト として設定する。これを設定しておけば、 例えば TTable コンポーネントなどで ファイルの指定を行う場合、ライブラリ 名の指定を省くことができる。【図1】

では、複数のライブラリを使用したい 場合はどうすればよいか。もちろん TTable コンポーネントなどで、ファイ ルを'ライブラリ名 / ファイル名'で直 接指定することができる。だが、複数ラ イブラリ間でライブラリ指定を省略した い場合には、[LIBRARY NAME] に '\*LIBL'と設定しておくとよいのである。

'\*LIBL'と設定した場合、デフォルトの参照ライブラリはどこになるかというと、その接続セッションのライブラリ リストが対象となる。【図 2】

ここで、ネイティブコマンドを非常に 有効に使うことができる。

例えば、LIB1, LIB2 というライブラ リを参照ライブラリにしたい場合、以下 のようなコマンド実行を行うことで、接 続中のセッションのライブラリリストに LIB1, LIB2 というライブラリを追加す ることができ、これをデフォルトライブ ラリとして参照できるようになる。

AS4001.RemoteCmd ('ADDLIBLE LIB1'); AS4001.RemoteCmd ('ADDLIBLE LIB2');

つまり、このセッションのライブラリ リストをデフォルトライブラリとして使 用するので、ネイティブコマンドによっ て、例えば、本番環境のライブラリと試 験環境のライブラリを簡単に切り替える といったことができるようになるのであ る。

もちろん、これらのライブラリリスト の設定を行う CL プログラムを用意して おき、TCall400 コンポーネントを使用 して制御することも可能である。

また、ライブラリリストを編集する際 に CHGLIB コマンドを使用する場合は、 すでに設定されているライブラリがリス トから外されてしまう可能性があるの で、注意が必要である。

#### 2-3.SQLからメンバを扱うためのコマンド 活用例

ファイルのメンバを利用したシステム の場合、SQL での制約が問題となる。

TTable コンポーネントでファイルを 指定する場合、TableName プロパティ に、次のように指定することができる。

#### ライブラリ名/ファイル名(メンバ名)

しかし、TQuery コンポーネントなど、 SQL 上では次のような指定になる。

#### ライブラリ名/ファイル名

この場合、メンバを指定することがで きないため、扱われるメンバは必ず ファーストメンバがデフォルトになって しまう。つまり、メンバを利用したシス テムにおいて、SQL は使える範囲が限 定されてしまう。これは開発効率上、非 常に問題がある。

では SQL で、メンバを扱うためには どうしたらよいだろうか。方法としては、 SQL 上ではメンバが指定できないので あれば、その指定をセッション上で事前 に設定を行うことで可能にするというの はどうだろう。

ここで、ネイティブコマンドを非常に 有効に使うことができる。データベース・ ファイルー時変更 (OVRDBF) コマン ドを使うことで、セッション上でのファ イル名の認識をメンバを含めて制御でき るのである。

例えば、次のような OVRDBF コマン ドを実行する。

#### AS4001.RemoteCmd('OVRDBF FILE(ファイル A)

FILE ( ) / ( )/ A)

TOFILE (ライブラリ A/ ファイル A) MBR(メンバ B) OVRSCOPE(\*JOB)');

こうすると、セッション上でファイル A を扱うと、ファイル A (メンバ B) を扱うことができるようになる。これに よって、SQL 内でメンバが指定できな くとも、実際には特定のメンバに対して 処理を行うことができる。【図 3】

なお、ここではコマンドでOVRSCOPE を指定しているが、これは、セッション 上で OVRDBF を有効にするためであ る。これを指定しておかないと、実際に SQL で処理をする際に有効とならない ので注意が必要である。

#### 2-4.Queryを扱うためのコマンド活用例

IBM i のユーザーは、Query(ここで は Delphi/400 の TQuery コンポーネン トではなく IBM i 上のオブジェクト) を、データ抽出や集計といった業務で使 用していることが非常に多い。【図 4】

もちろん Delphi/400 から、同じよう な SQL などを実行すれば、データを取 得・集計することはできる。だが、 Query と同じ内容のものを、SQL とし てプログラムを新規に作成する必要があ る。しかし、同じ内容のプログラムであ れば、すでに IBM i 上に存在している Query をそのまま利用できるほうがよ いだろう。

実は、これもネイティブコマンドを応 用活用することで実現することができる。

ただし、Delphi/400から直接 Query を利用するには、1つの課題がある。そ れは、Query が対話型ジョブで利用す る機能であるという点だ。Delphi/400 は対話型 CPW 値を使用しないバッチ型 のジョブであるため、対話型の処理を行 うことができない。

では、どうやって Delphi/400 から Query を使用するか。RUNQRY という ネイティブコマンドが利用できるのである。

通常、Query は5250 画面上において RUNQRY を実行すると、結果が表示さ れる。これは対話型で画面情報が返され ているからである。しかしこの画面情報 を、Delphi/400 側では受け取ることが できない。そのため、情報のアウトプッ トをファイルで出力できるように、 RUNQRY コマンドのオプションで指定 する必要がある。

例えば、Queryを実行した結果を Qtemp上に結果ファイルとして出力す る場合、次のようなRUNQRY コマン ドを実行する。

AS4001.RemoteCmd ( 'RUNQRY QRY (ライブラリ名/Query名) OUTTYPE (\*OUTFILE) OUTFILE (QTEMP/出力ファイル名 \*FIRST \*RPLFILE)');

この後に、Delphi/400のTTableコ

| 図5                                                                         |                                                                                                    |                                 |   |  |
|----------------------------------------------------------------------------|----------------------------------------------------------------------------------------------------|---------------------------------|---|--|
|                                                                            |                                                                                                    |                                 | - |  |
|                                                                            | アプリケーション                                                                                                    |                                 | - |  |
|                                                                            | TA5400                                                                                                    |                                 | - |  |
|                                                                            |                                                                                                    | 出力で実行                           |   |  |
|                                                                            |                                                                                                    | QTEMP領域                         |   |  |
|                                                                            | Likery princas<br>(27. gartist<br>8.4<br>bito: Litera Literatura (10.0)<br>bito: Literatura (10.0)<br>bito: Literatura (10.0)<br>bito | OUTFILE<br>結果                   |   |  |
|                                                                            | RE     200001     2     2000115     2000100       RE     200001     1     2000115     2000200       RE     200004     1     2000115     2000200       RE     200005     1     2000112     2000200       RE     200005     1     2000112     2000200       RE     200005     1     2000112     2000200       RE     200005     2     2000112     2000120       RE     200005     2     2000120     2001120     2000000       RE     200005     2     2001120     2001120     2000000                                                                                                    |                                 | - |  |
|                                                                            | XE     200009     1     2000121     2001210     2000000       XE     200011     5     2000112     200124     4000000       XE     200011     5     20001122     200124     4000000       XE     200012     5     20001122     200124     4000000       XE     200012     5     2001122     5001126     5000000                                                                                                    | ③Table等で<br>ファイルを参照             | - |  |
|                                                                            |                                                                                                    |                                 | - |  |
|                                                                            |                                                                                                    |                                 |   |  |
| 図6                                                                         | procedure TfrmT1.Button1Click(Se                                                                                                    | nder: TObject);                 |   |  |
|                                                                            | -s.<br>LibraryName, QryName, RUNQRY:String; //Library名, QRY名, RUNQRY実行文                                                                                                    |                                 |   |  |
|                                                                            | begin<br>tblQRY.Close; // 使用ファイルをClose                                                                                                    |                                 |   |  |
|                                                                            | LibraryName := EdtLIB.Text;<br>QryName := EdtQRY.Text;                                                                                                    | // Library名<br>// QRY名          | - |  |
|                                                                            | //RUNQRY実行文の編集<br>//RUNQRYを実行してQTEMPにQI                                                                                                    | RY名の結果ファイルを作成                   | - |  |
|                                                                            | RUNQRY := ('RUNQRY QRY(' + LibraryName + '/' + QryName + ') ' +<br>'OUTTYPE(*OUTFILE) ' + 'OUTFILE(QTEMP/' + QryName + ' *FIRST *RPLFILE)');                                                                                                    |                                 |   |  |
|                                                                            | //RUNQRYの実行<br>DMmain.As400.RemoteCmd(RUNQRY);                                                                                                    |                                 |   |  |
|                                                                            | //RUNQRYの実行結果ファイルな                                                                                                    | ,<br>をTableで取得                  |   |  |
|                                                                            | tbl@RY.Open;                                                                                                    | wryname,                        |   |  |
|                                                                            | end;                                                                                                    |                                 | - |  |
|                                                                            |                                                                                                    |                                 |   |  |
|                                                                            |                                                                                                    |                                 | - |  |
|                                                                            | 関数<br>TeGetLietLib                                                                                                    | 機能 ライブラリのリフトを取得                 |   |  |
|                                                                            | TcGetListFile                                                                                                    | ファイルのリストを取得                     |   |  |
|                                                                            | TcGetListMbr                                                                                                    | メンバのリストを取得                      |   |  |
|                                                                            | TcGetListDataArea                                                                                                    | データエリアのリストを取得                   |   |  |
|                                                                            |                                                                                                    | テータキューのリストを取得                   | - |  |
|                                                                            |                                                                                                    | プレイキューのリストを取得 ガログラムのリフトを取得      |   |  |
|                                                                            | (TCGetListProg                                                                                                    |                                 | - |  |
| <br>                                                                       |                                                                                                    |                                 |   |  |
| 図8                                                                         |                                                                                                    | TOL:+)-                         |   |  |
|                                                                            | var                                                                                                    |                                 | · |  |
|                                                                            | LISTIIIStringList;<br>begin                                                                                                    | //vescription册                  |   |  |
|                                                                            | AS4001.Active := true;<br>List1 := TStringList.Create;                                                                                                    | //ASへ接続<br>//Description用リストを作成 |   |  |
|                                                                            | ComboBox1.ltems.Clear;<br>//関数を利用してライブラリの                                                                                                    | //コンボボックスクリア<br>リストをコンボボックスへ設定  |   |  |
| <br>TcGetListLib(AS4001.GetHandle, '*ALL', ComboBox1.Items, List1, 32000); |                                                                                                    |                                 |   |  |
|                                                                            | end;                                                                                                    | <b></b>                         | · |  |
|                                                                            |                                                                                                    |                                 |   |  |

\_\_\_\_

ンポーネントなどで出力したファイルを 読み込めば、Query の実行結果を画面 に表示することができる。

なお、出力ファイルを Qtemp 上で扱 うことで、出力ファイルの削除などの後 処理を不要としている。【図 5】

この仕組みのコーディングは、図6の ように非常に簡単に実現することができ る。【図6】

ポイントとしては、2回目以降の実行 のことを考慮して、RUNQRY コマンド で\*RPLFILE を指定しておく。これに より、同じ Query を実行した場合、結 果ファイルを上書きするようにできる。 また、RUNQRY コマンド実行時にファ イルがつかまれているとエラーの原因と なる。そのため、処理の最初に、 TTable コンポーネント(このサンプル コードでは tblQRY)は Close しておく 必要がある。

### 3.scdtoolsユニットの 活用

#### 3-1.scdtoolsとは

Delphi/400 には、TFile400 コンポー ネントの LibraryName プロパティで、 ライブラリのリストを検索するダイアロ グが表示されて選択できる機能がある。

この機能は設計画面上の動作だが、 Delphi/400 で実現できる。こうした機 能を利用するために、Delphi/400 が提 供しているのが「scdtools」である。

#### 3-2.scdtoolsの使い方

「scdtools」はコンポーネントではな く、共通関数を提供するユニットとして 存在する。「scdtools」に用意されてい る主な関数を図7に示す。パラメータな ど詳しい使い方は、HELPの scdtools にも記載されている。【図7】

ここでは、ライブラリのリストを取得 する例で基本的な活用方法を説明する。 「scdtools」の TcGetListLib という関 数を活用することで、簡単にライブラリ のリストを取得することができる。

次のようなプログラムを作ってみよう。

Uses 節に scdtools を追記。
TAS400、TComboBox を画面に配置。

③ FormCreate のイベントにプログラムを記述。【図 8】

画面を起動すると、コンボボックスに ライブラリのリストが表示できる。これ によって、画面からユーザーが使用する ライブラリを選択して、指定することが 可能になる。【図 9】

また上記はライブラリのリスト取得の 例であるが、同様の使い方でファイルや メンバ、データエリア、データキュー、 アウトキュー、プログラムなどのオブ ジェクトのリストを取得することもでき る。動的なプログラムを作成する場合に 非常に便利である。

#### 3-3.scdtoolsの応用活用例

この「scdtools」のオブジェクトリス トの取得を応用して、スプールファイル の照会画面を作成しよう。完成画面は図 10 に示す。【図 10】

このスプールファイルを照会する画面 を作るためには、次の機能の実装が必要 となる。

①ライブラリのリスト取得
②アウトキューのリスト取得
③スプールのリスト取得
④スプールの取得

以下順番に、仕組みとコーディングの サンプルを提示する。

①ライブラリのリスト取得
(TComboBox のリストに設定)
これは「scdtools」の TcGetListLib
関数で取得することができる。前述(3-2)

奥数で取得することができる。則亚(3-2) をそのまま参考にして実装が可能である。

②アウトキューのリスト取得 (TComboBox のリストに設定)

これは「scdtools」のTcGetListOutqueue 関数で取得することができる。関数の使 用方法はTcGetListLib 関数とほぼ同 じ。パラメータに、アウトキューを取得 する対象のライブラリが増えているだけ である。【図 11】

③スプールのリスト取得

スプールリストの取得には、Delphi/ 400 で専用の TListSpool400 というコン ポーネントが用意されているので、これ が利用できる。

TListSpool400 コンポーネントのプロ パティで、ライブラリとアウトキューを 設定する必要がある。①②のコンボボッ クスで選択されている値を設定して、 Active プロパティを True にして接続 すれば、TTable のようなデータセット の形でスプールのリストデータを取得す ることができる。【図 12】

これは TDataSource、TDBGrid コ ンポーネントでそのまま画面に表示する ことができる。

#### ④スプールの取得

最後にスプール情報の取得には、これ も Delphi/400 で 専 用 の TSpool400 と いうコンポーネントが用意されているの で、これを利用する。

TSpool400 コンポーネントのプロパ ティで、スプール名、スプールナンバー、 ジョブ名、ジョブナンバー、ユーザー名 を設定する必要がある。これらの情報は ③で取得している TListSpool400 コン ポーネントですべて項目として持ってい るので、その値をプロパティに転送する だけである。【図 13】

そして、TListSpool400も同様に、 Active プロパティをTrue にして接続 すれば、Spoolのデータを取得できる。 これもTDataSource、TDBGrid コンポ ーネントでそのまま画面に表示する。

以上で、スプールファイルの照会画面 が完成である。【図 10】

## 4.まとめ

このように Delphi/400 を使用する際 にひと工夫すると、IBM i のネイティ ブ資産の活用範囲をさらに広げることが できる。どれも SQL などでは実現が難 しい内容だが、Delphi/400 のネイティ ブコマンドやコンポーネントを使用する ことで簡単に実現することができる。

本稿では、よく使われる実践的な応用 テクニックを紹介した。Delphi/400 で のアプリケーション開発時に、IBM i の資産をより有効に活用する参考にして いただきたい。

Μ

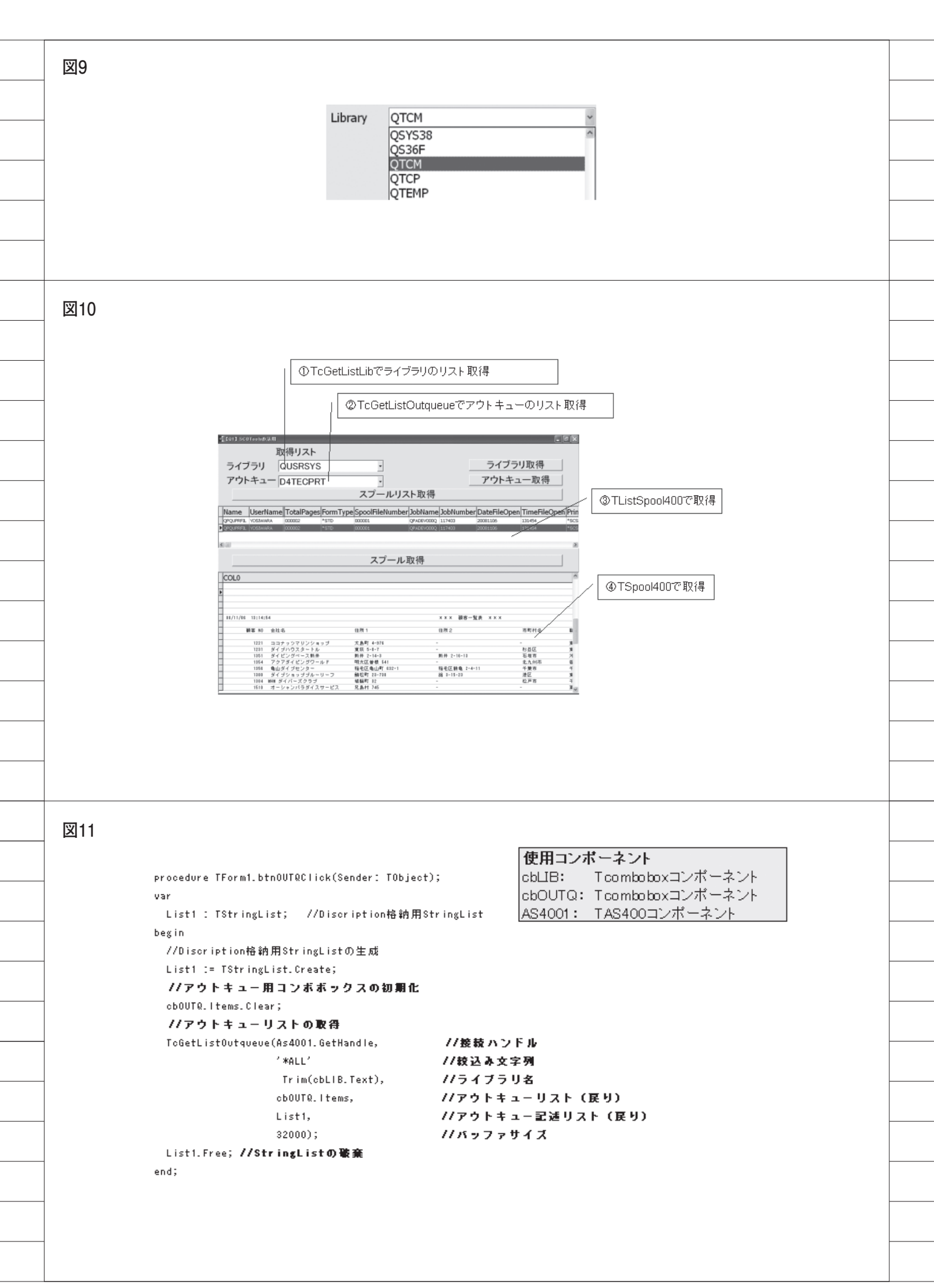

図12 使用コンボーネント procedure TForm1.btnListSpoolClick(Sender: TObject); ListSpool4001 : TListSpool400コンポーネント begin //TListSpool400のプロパティを設定してリストを取得 オブジェクトインスペクタ with ListSpool4001 do X ListSpool4001 TListSpool400 begin ٠ Active := false; //切断 プロパティ イベント LibraryName := Trim(cbLIB.Text); //ライブラリ名 Active False OutQName := Trim(cbOUTQ.Text); //アウトキュー名 As400Name Active := true; //接轅 LibraryName ListSpool4001 Name end; OutQName end; Ö Tag すべての項目が表示されています 図13 使用コンボーネント procedure TForm1.btnSpoolClick(Sender: TObject); begin Spool4001 : TSpool400コンボーネント with Spool4001 do オブジェクトインスペクタ begin Spool4001 TSpool400 Active := false; //切斷 プロバティ イベント //※ワーク名をクリアしておかないと2回目同じワークとなります。 Active False WorkFile := "; AlwaysCreate False As400Name //スプール名 Filtered False SpoolWame := ListSpool4001.FieldByWame('Wame').AsString; FormatFile //スプールナンバー JobName JobNumber SpoolNumber := ListSpool4001.FieldByWame('SpoolFileNumber').AsString; MaxRecords 0 //ジョブ名 Modepage True JobName := ListSpool4001.FieldByName('JobName').AsString; Name Spool4001 SpoolName //ジョブナンバー SpoolNumber JobNumber := ListSpool4001.FieldByName('JobNumber').AsString; Tag n //ユーザー名 User WorkFile User := ListSpool4001.FieldByName('UserName').AsString; WorkLibrary := true; //接続 Active end; end; すべての項目が表示されていま?

62